## 4.5. DLL (カード会社からの最新情報の受取り)

この操作は、取扱カード会社の情報、売上票に印字される加盟店名称・電話番号などに変更が生じた場合、 端末機にカード会社からの最新情報を受け取るために行います。

カード会社または CARDNET サービスデスクからの要請があったときに行ってください。

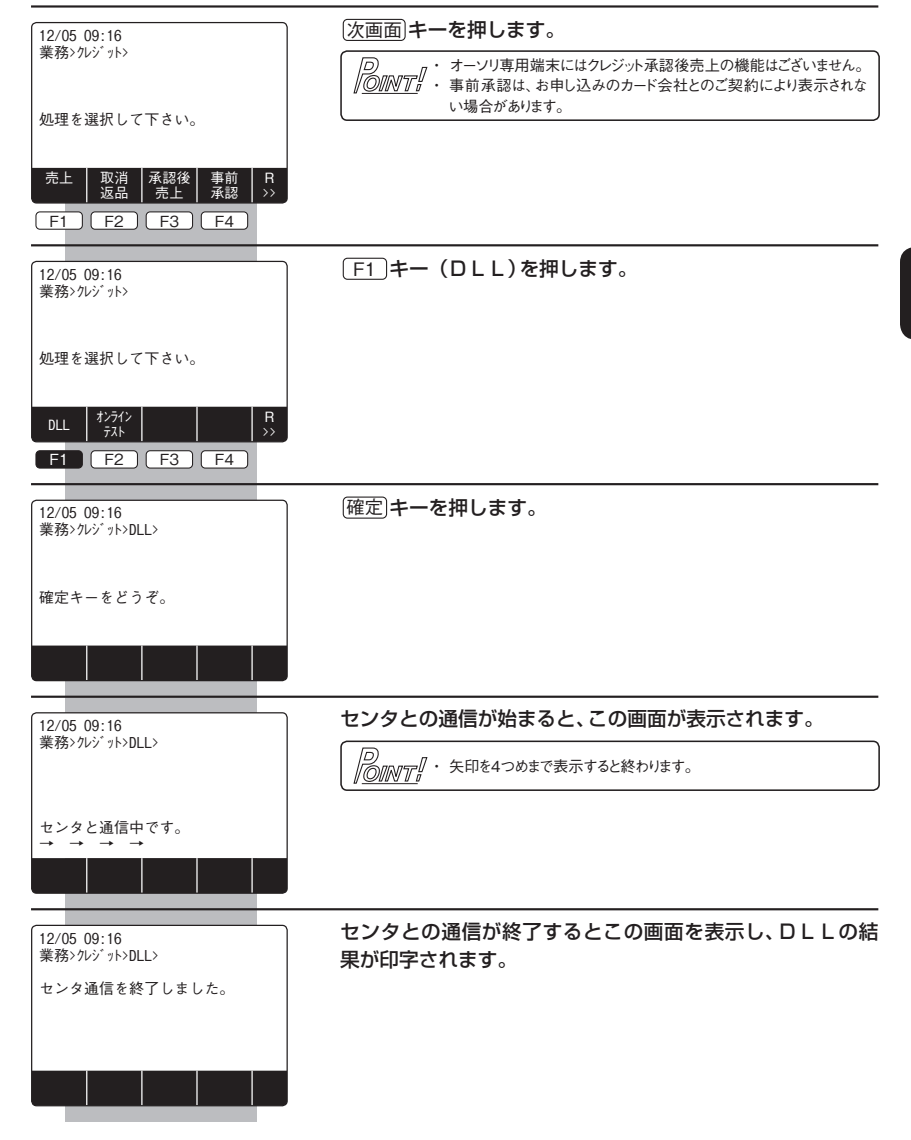

| 12/(<br>業務 | 05 09:16<br>3> |   |
|------------|----------------|---|
| 処理         | を選択して下さい。      |   |
| クレジ        | ット             | R |
| F1         | F2 F3 F4       |   |

伝票の印字が終わったら、業務初期画面に戻ります。